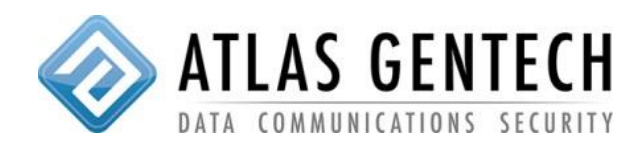

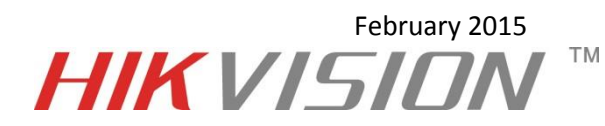

1: Login to the NVR via web and go to the Configuration page.

| IKVISION                                                       |                        | DS-7716NI-SP                            |  |  |  |
|----------------------------------------------------------------|------------------------|-----------------------------------------|--|--|--|
| Live View Play                                                 | back Log               | Configuration                           |  |  |  |
| nfiguration                                                    | Basic Information      |                                         |  |  |  |
| Local Configuration                                            | Device Name            | Embedded Net DVR                        |  |  |  |
| Remote Configuration Device Parameters                         | Device No.             | 255                                     |  |  |  |
| Device Information                                             | Model                  | DS-7716NI-SP                            |  |  |  |
| → Time Settings → Advanced                                     | Serial No.             | DS-7716NI-SP1620141219BBRR494202275WCVU |  |  |  |
| Menu Output                                                    | Firmware Version       | V3.1.0 build 141201                     |  |  |  |
| ⊕ ► Camera Settings                                            | Encoding Version       | V1.0 build 140611                       |  |  |  |
| ⊕ ► Network Settings ⊕ ► Serial Port Settings                  | Number of Channels     | 16                                      |  |  |  |
| B Alarm Settings                                               | Number of HDDs         | 1                                       |  |  |  |
| Exception                                                      | Number of Alarm Input  | 20                                      |  |  |  |
| B → HDD Management                                             | Number of Alarm Output | 8                                       |  |  |  |
| <ul> <li>➡ Maintenance</li> <li>➡ Camera Management</li> </ul> | Save                   |                                         |  |  |  |

2: Within the Remote Configuration navigate to the following > Camera Settings > Schedule Settings. Then click on the "Capture" tab.

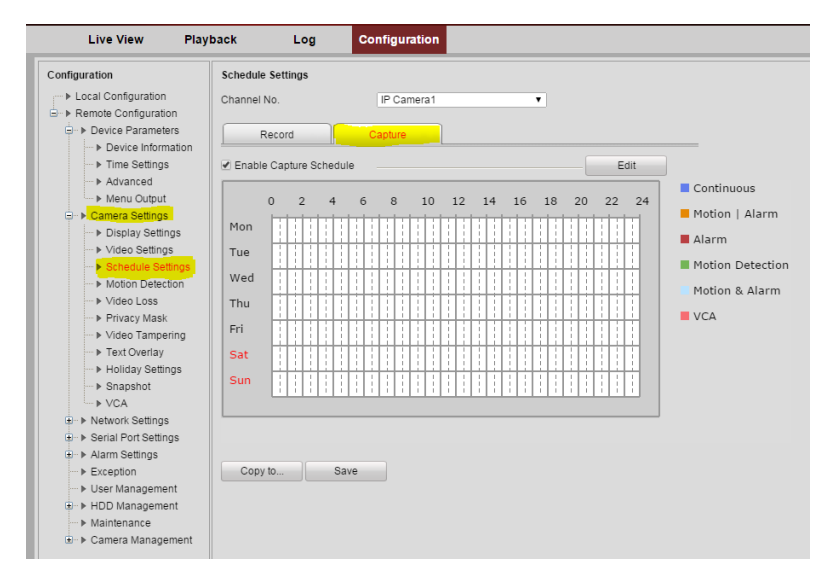

3: Select the Edit tab and create the schedule you require followed by clicking "OK".

| Period           |         | Start Time        |     | End Time |     | Capture Type |       |
|------------------|---------|-------------------|-----|----------|-----|--------------|-------|
| 1                |         | 08 : 00           | 349 | 08:10    | 216 | Continuous 🔻 |       |
| 2                |         | 10:00             |     | 10:10    |     | Continu      | ous 🔻 |
| 3                |         | 12:00             | 35  | 12 : 10  |     | Continu      | ous 🔻 |
| 4                |         | 14:00             | 346 | 14 : 10  | 24  | Continuous 🔻 |       |
| 5                |         | 16:00             | 36  | 16 : 10  |     | Continu      | ous 🔻 |
| 6                |         | 18:00             | 38  | 18 : 10  |     | Continu      | ous 🔻 |
| 7                |         | 00:00             | 316 | 00:00    | 216 | Continuous 🔻 |       |
| 8                |         | 00:00             | 243 | 00:00    | 2.5 | Continuous   |       |
| Copy to Week Sel | ect All | 'hu 🗌 Fri 🗌 Sat 🗌 | Sun | Сору     |     |              |       |

4: You will now see the schedule of when the camera will "Capture" images. Click save and exit the configurator.

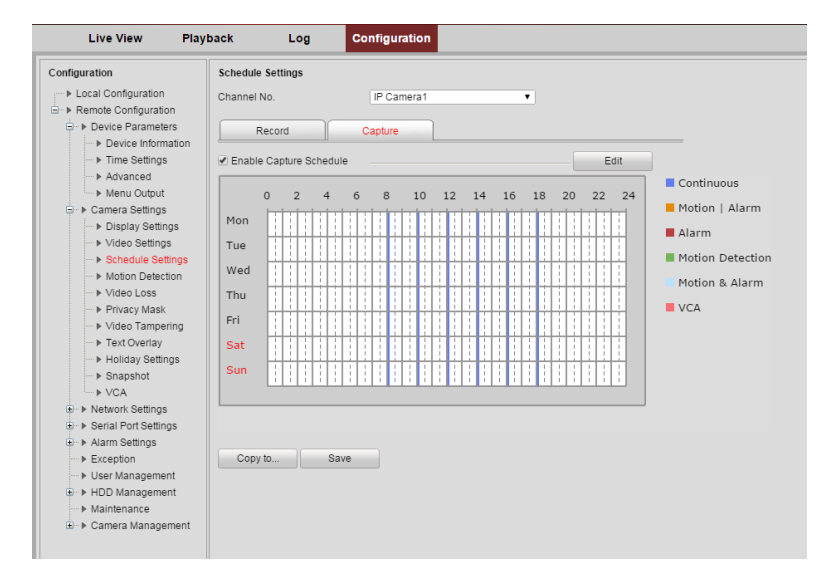

5: SUCCESS!!!!